## 資格情報のお知らせ確認方法(1)

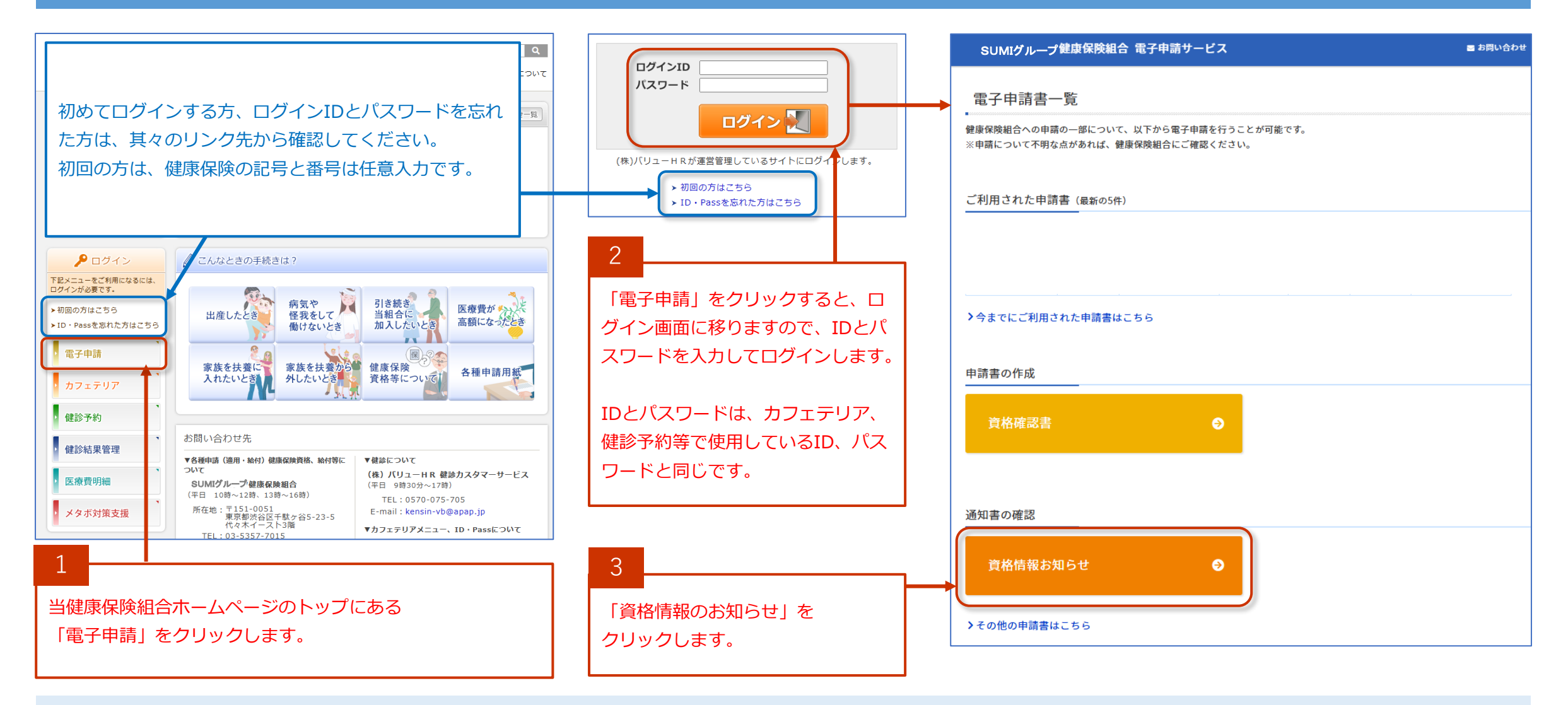

★資格情報のお知らせの交付は、当健康保険組合にマイナンバーが登録されている方が対象です。

マイナンバーは事業主(勤務先)から連携されますので、まだご提出されていない方は被扶養者分も含めてお早めに事業主にご提出ください。

## 資格情報のお知らせ確認方法(2)

印刷、ダウンロード等が可能になります。

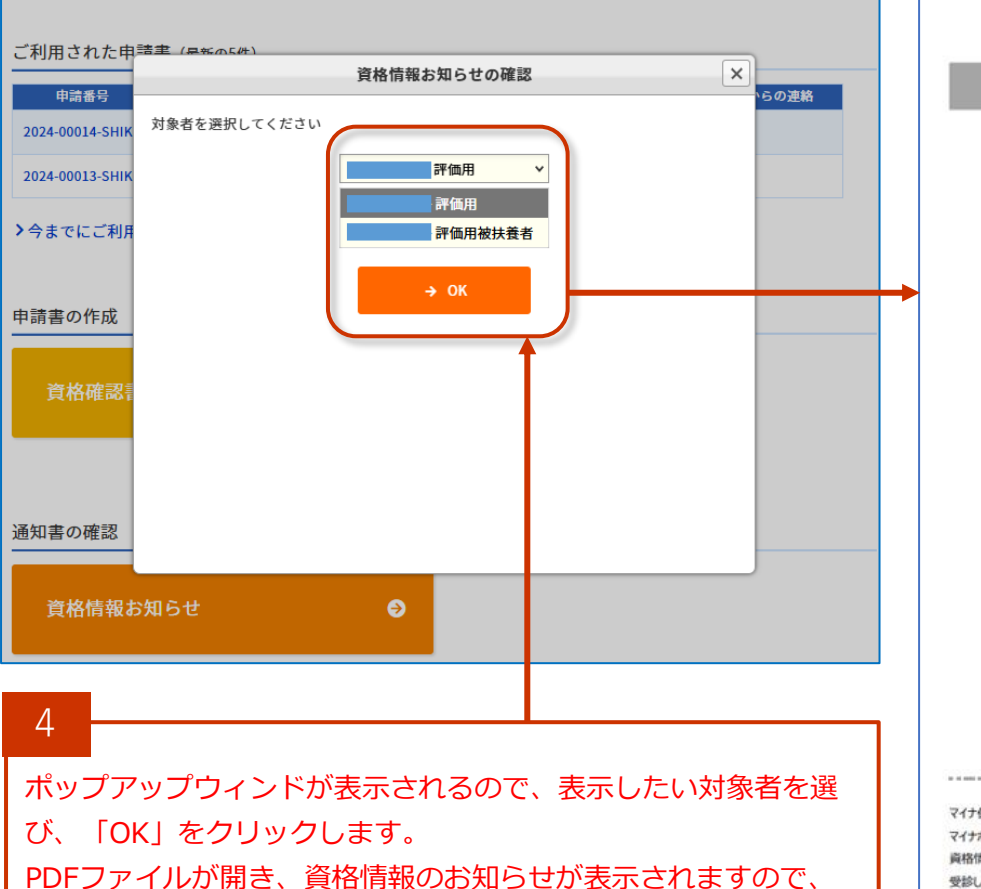

|                                        |                                                                 | 交付年月日: |   |
|----------------------------------------|-----------------------------------------------------------------|--------|---|
| 記号                                     | 番号                                                              | 枝番(    | ) |
| 氏名                                     |                                                                 | C      | ) |
| フリガナ                                   |                                                                 |        |   |
| 生年月日                                   |                                                                 |        |   |
| 資格取得年月日                                |                                                                 |        |   |
| 保険者番号                                  |                                                                 |        |   |
| 保険者名                                   |                                                                 |        |   |
| 〈注意>このお知らせだ                            | ナで医療機関を受診することは                                                  | できません。 |   |
| スマートフォン<br>マイナボータル<br>自身の被保助<br>当該情報を分 | を所有している場合は、<br>にアクセスすることで、<br>炎者資格情報を確認できます。<br>りンロードすることも可能です。 |        |   |
|                                        |                                                                 |        |   |

保持者出号:

保陕者名:

このお知らせをマイナ保険証とともに提示することでも受診いただけます。

(この右側を切り取ってご利用いただくことも可能です→)

|      | 資格情報お知らせの確認 ×                           |
|------|-----------------------------------------|
|      | 資格情報のお知らせは                              |
|      | 発行されていません。                              |
|      |                                         |
|      | < 閉じる                                   |
|      |                                         |
|      | I                                       |
| 資料の対 | 格情報のお知らせが交付されていない場合、上記<br>メッセージが表示されます。 |
| <3   | 交付されていない理由>                             |
|      | マイナンバーが登録されていない                         |
| • 1  | 建保に届出された加入者の情報とマイナンバーの                  |
| 4    | 青報(氏名、ふりがな、住所等)に相違がある。                  |
|      |                                         |

★資格情報のお知らせは、加入している健康保険に登録されている資格情報をご確認いただくための書類です。
登録内容をご確認いただき、誤りがある場合には、健康保険組合までご連絡ください。